# Submitting Online A19s to the Washington State Department of Commerce

| Introduction                                                                |
|-----------------------------------------------------------------------------|
| Step 1 – Create your Secure Access Washington (SAW) account (one-time only) |
| Step 2 – Add the Commerce Contract Management System service                |
| Step 3 – Submit a CMS Access Request form (one-time only)13                 |
| Step 4 – Log into CMS Portal site using the registration code14             |
| CMS Portal16                                                                |
| Home Screen17                                                               |
| Contracts Screen                                                            |
| Review All A19s Screen                                                      |
| Create New A19 Screen                                                       |
| How to Create a New A1920                                                   |
| A19 Detail Screen21                                                         |
| How to Add an Attachment23                                                  |
| How to Print an A1925                                                       |
| How to Correct an A19                                                       |
| How to Find Your Commerce Program Manager27                                 |
| How to Logout of the System27                                               |
| How to Access CMS Portal Help                                               |
| A19 Statuses                                                                |
| System Access Request Form                                                  |

# Introduction

This manual will guide you through the registration and use of the Commerce Contract Management System (CMS) Portal. In order to gain access to system you must first complete a few initial steps:

- 1. Create a Secure Access Washington (SAW) account
- 2. Add the Commerce Contract Management System service
- 3. Submit a CMS Access Request form
- 4. Log into CMS Portal site using the registration code via SAW.

If you have any questions, contact you Commerce program manager.

You can also use the <u>Table of Contents</u> to navigate through this document.

# Step 1 – Create your Secure Access Washington (SAW) account (one-time only)

In order to access Commerce applications, you will need to create a Secure Access Washington (SAW) account. If you already have a SAW account, go to <u>Step 2</u>.

Go to the Secure Access Washington site at <a href="https://secureaccess.wa.gov/">https://secureaccess.wa.gov/</a>

Click the "<u>Create One</u>" link to begin

|                                    |           | Ne                                | ws Vide                            | eo He     |
|------------------------------------|-----------|-----------------------------------|------------------------------------|-----------|
| Log in to SecureAccess Washington  |           |                                   |                                    |           |
| User ID:                           |           |                                   |                                    |           |
|                                    |           | <b>6</b> ?                        | Ŀ                                  | []        |
| Password:                          | Retrieve  | Reset                             | Activate                           | Missing   |
|                                    | User ID   | Password                          | Account                            | Email?    |
| LOGIN                              | Get cyber | security news an<br>Security Oper | nd alerts by folk<br>ations Center | owing our |
| Do not have an account? Create one |           | Security Oper                     | ations Center                      |           |

| Tou in be taken to a page briefly describing the decount creation process. From there, click start |
|----------------------------------------------------------------------------------------------------|
|----------------------------------------------------------------------------------------------------|

|                                                                     |                                                                          |                                                                         |                                     |                            | News                      |
|---------------------------------------------------------------------|--------------------------------------------------------------------------|-------------------------------------------------------------------------|-------------------------------------|----------------------------|---------------------------|
| 1<br>Name &<br>email                                                | 2<br>User ID &<br>password                                               | 3<br>Review<br>information                                              | <b>4</b><br>Validate<br>information | <b>5</b><br>Check<br>email | 6<br>Log in to<br>account |
| Create an Accou                                                     | nt                                                                       |                                                                         |                                     |                            |                           |
|                                                                     |                                                                          |                                                                         |                                     |                            |                           |
| SecureAccess Washi<br>online government se<br>password, By creating | ington (SAW) allows y<br>ervices with the use of<br>n a SAW account, you | ou to access multiple<br>a single user ID and<br>can interact with many |                                     |                            |                           |
| povernment agencies                                                 | s, like L&I, Ecology, D                                                  | SHS, and more with just                                                 |                                     |                            |                           |
| one account.                                                        |                                                                          |                                                                         |                                     |                            |                           |
| f you need help durin                                               | ng this process, please                                                  | e contact us at, 888-241-                                               |                                     |                            |                           |
|                                                                     |                                                                          |                                                                         |                                     |                            |                           |
| 1001.                                                               |                                                                          |                                                                         |                                     |                            |                           |
|                                                                     |                                                                          |                                                                         |                                     |                            |                           |

Enter your personal information, including selecting a secret question and answer. The secret question and answer will be used to identify you if your email address changes or you forget your password.

| SAW                           | SecureAcce                 | SS N                       |                              |                     |                           |
|-------------------------------|----------------------------|----------------------------|------------------------------|---------------------|---------------------------|
|                               |                            |                            |                              |                     | News Help                 |
| 1<br>Name &<br>email          | 2<br>User ID &<br>password | 3<br>Review<br>information | 4<br>Validate<br>information | 5<br>Check<br>email | 6<br>Log in to<br>account |
| Enter your persor             | nal information            |                            |                              |                     |                           |
| Name:                         |                            |                            |                              |                     |                           |
| Galian                        |                            |                            |                              |                     |                           |
| E-mail Address:               |                            |                            |                              |                     |                           |
| នាមមានប្រធិ្យមានន             | -                          |                            |                              |                     |                           |
| Confirm E-mail:               |                            |                            |                              |                     |                           |
| នាំរងហើយប្រាំឆ្នាំហាប         |                            |                            |                              |                     |                           |
| Secret Question:              |                            |                            |                              |                     |                           |
| When all, seems, provident of | 0                          |                            | ▼                            |                     |                           |
| Question Answer:              |                            |                            | 1                            |                     |                           |
| (Approval)                    |                            |                            |                              |                     |                           |
| PREVIOUS                      |                            | NEXT                       |                              |                     |                           |

Next, you'll be asked to create a User ID and Password. Note the requirements for a secure password. You will get a "You have selected a secure password" message when you have met the requirements. Click the Next Button.

| SAW                                     | SecureAcce<br>w a s H I N G T | ess<br>o N                 |        |                                                                           |                                                                 |                      |             |
|-----------------------------------------|-------------------------------|----------------------------|--------|---------------------------------------------------------------------------|-----------------------------------------------------------------|----------------------|-------------|
|                                         |                               |                            |        |                                                                           |                                                                 | News                 | Help        |
| 1<br>Name &<br>email                    | 2<br>User ID &<br>password    | 3<br>Review<br>information | Viinfo | 4<br>alidate<br>irmation                                                  | 5<br>Check<br>email                                             | 6<br>Log ir<br>accor | n to<br>unt |
| Create a user ID                        | ) and password                |                            |        |                                                                           |                                                                 |                      |             |
| User ID:                                |                               |                            |        | Requi<br>passv                                                            | rements for a se<br>vord:                                       | cure                 |             |
| Password:                               |                               |                            |        | <ul> <li>At lease</li> <li>Conta<br/>characteria</li> </ul>               | st 10 characters<br>in at least three of the f<br>cter classes: | following            |             |
| Confirm Password:                       |                               |                            |        | <ul> <li>upp</li> <li>lowe</li> <li>num</li> <li>specification</li> </ul> | ercase letters<br>ercase letters<br>nerals<br>cial characters   |                      |             |
| TK7r                                    | la                            |                            |        | <ul><li>Does</li><li>Does</li></ul>                                       | not contain user ID<br>not contain your full na                 | me                   |             |
| (Click here if you cann                 | ot read the code)             |                            |        | You h<br>passv                                                            | ave selected a so<br>vord!                                      | ecure                |             |
| In the box below, e<br>case sensitive): | nter the security cod         | e you see above (not       |        |                                                                           | 1                                                               |                      |             |
| 7k7r4a                                  |                               |                            | ×      | -                                                                         |                                                                 |                      |             |
| PREVIOUS                                |                               | NEXT                       |        |                                                                           |                                                                 |                      |             |

| SAW                                                                     | SecureAcce                                                                               | SS N                            |                              |                     |                           |
|-------------------------------------------------------------------------|------------------------------------------------------------------------------------------|---------------------------------|------------------------------|---------------------|---------------------------|
|                                                                         |                                                                                          |                                 |                              |                     | News Hel                  |
| 1<br>Name &<br>email                                                    | 2<br>User ID &<br>password                                                               | 3<br>Review<br>Information      | 4<br>Validate<br>Information | 5<br>Cheok<br>email | 6<br>Log in to<br>account |
| Review your inf                                                         | ormation                                                                                 |                                 |                              |                     |                           |
| Name:<br>E-mail Address:                                                |                                                                                          |                                 |                              |                     |                           |
| User ID:                                                                |                                                                                          |                                 |                              |                     |                           |
| Password:<br>XXXXXXXXXXXXXXXXXXXXXXXXXXXXXXXXXXXX                       | x                                                                                        |                                 |                              |                     |                           |
| Secret Question:                                                        |                                                                                          |                                 |                              |                     |                           |
| Answer:<br>XXXXXXXXXXXXXXXXXXXXXXXXXXXXXXXXXXXX                         | x                                                                                        |                                 |                              |                     |                           |
| Go back to the prev<br>Continue to the nex<br>You may want to <u>Pf</u> | rious page to make chan<br>t page if the information<br><u>RINT</u> this page for your m | iges.<br>is correct.<br>ecords. | 1                            |                     |                           |
| PREVIOUS                                                                |                                                                                          | NEXT                            |                              |                     |                           |

Review your information and click the Next button if correct.

|                                                       |                                                  |                                                     |                        |                     | News                      |
|-------------------------------------------------------|--------------------------------------------------|-----------------------------------------------------|------------------------|---------------------|---------------------------|
| 1<br>Name &<br>email                                  | 2<br>User ID &<br>password                       | 3<br>Review<br>Information                          | 4<br>Security<br>check | 5<br>Check<br>email | 6<br>Log in to<br>account |
| Check your em                                         | ail account                                      |                                                     |                        |                     |                           |
|                                                       |                                                  |                                                     |                        |                     |                           |
| You are not quite fir                                 | nished yet! Next you w                           | ill need to check your e                            | mail                   |                     |                           |
| You are not quite fin<br>to get information n<br>use! | nished yet! Next you w<br>eeded to get your acco | ill need to check your e<br>ount activated and read | email<br>ly to         |                     |                           |
| You are not quite fir<br>to get information n<br>use! | nished yet! Next you w<br>eeded to get your acco | ill need to check your e<br>ount activated and read | email<br>ly to         |                     |                           |
| You are not quite fir<br>to get information n<br>use! | nished yet! Next you w<br>eeded to get your acco | ill need to check your e                            | email<br>ly to         |                     |                           |
| You are not quite fir<br>to get information n<br>use! | nished yet! Next you w<br>eeded to get your acco | ill need to check your e                            | email<br>ly to         |                     |                           |

You will be sent an email to activate your account.

Go to your email account and click the link provided on your email. The email will be titled  $\rightarrow$  SecureAccess Washington: Welcome to SecureAccess Washington.

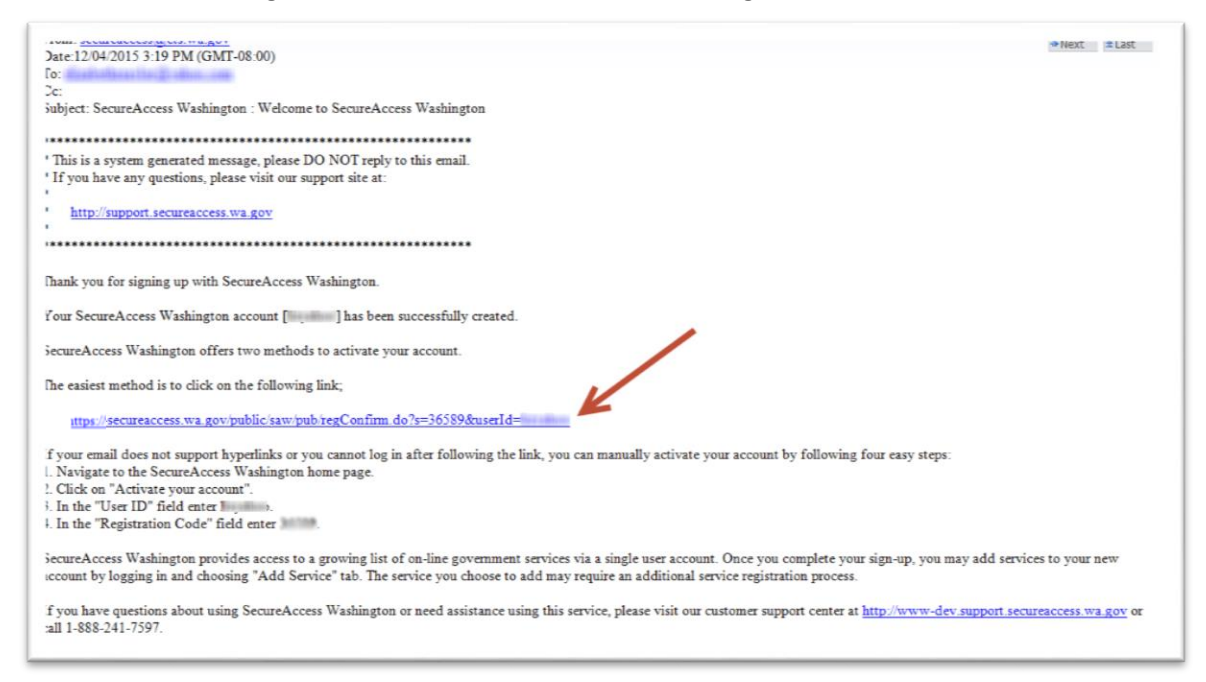

Click on the hyperlink in the email. You will be taken to another log in page. This is where you enter your user id and password and access your SAW account for the first time.

|                                   | News Video Help                 |
|-----------------------------------|---------------------------------|
|                                   |                                 |
| Log in to SecureAccess Washington |                                 |
|                                   |                                 |
| User ID:                          |                                 |
| Password:                         |                                 |
|                                   | Retrieve Reset Activate Missing |
|                                   | User ID Password Account Email? |

# **Step 2** – Add the Commerce Contract Management System service

Once you've logged into SAW, you can add your selected services by clicking on the "Add a New Service" button.

| SAW                                | SecureAccess          | My Secure Service                                                                                   | Welcome,                        | Logout          |
|------------------------------------|-----------------------|----------------------------------------------------------------------------------------------------|---------------------------------|-----------------|
| My Services<br>Please note: SAW is | The Add a New Service | Contact Us<br>state agencies. To get help with a serve<br>a "Contact Us" button to view a list of a | vice provided through SAW, plea | ase contact the |
| Service                            | Agency                | Description                                                                                         | Status                          | Action          |
| No services.                       |                       |                                                                                                    |                                 |                 |

This will take you to a list of state agencies. Click on Department of Commerce to see the list of available Commerce services.

| My Services Add a New Service Contact Us                                                                                       |                                                                                                    |
|----------------------------------------------------------------------------------------------------|----------------------------------------------------------------------------------------------------|
| Service code:                                                                                                    | Select an agency below to see a list of services:                                                                                                    |
| If you have been given a service code by an agency, enter it below to apply for access to the service.                         | Board for Volunteer Fire Fighters     Community, Trade and Economic Development <u>Consolidated Technology Services</u> Criminal Justice Training Commission                                                                                  |
| APPLY                                                                                                    | <u>Department of Archaeology of Instoric Preservation</u> <u>Department of Commerce</u> <u>Department of Early Learning</u>                                                                                                    |
| Search services by keywords:<br>Enter keyword(s) below to find related services. Leave field<br>blank to display all services. | <ul> <li><u>Department of Ecology</u></li> <li><u>Department of Financial Institutions</u></li> <li><u>Department of Fish and Wildlife</u></li> <li><u>Department of Health</u></li> <li><u>Department of Information Services</u></li> </ul> |
| AT LEAST ONE of the words                                                                                                    | Department of Licensing     Department of Natural Resources     Department of Revenue                                                                                                    |
| SEARCH                                                                                                    | Department of Social and Health Services     Department of Transportation     Developer Testing Only                                                                                                    |

Click Apply for the Commerce Contract Management System. you will also get a User Registered for Service email.

| My Services 🔽 🔻 Ad                                                                                   | Id a New Service Contact Us                                                                                   |                                     |
|----------------------------------------------------------------------------------------------------|----------------------------------------------------------------------------------------------------|-------------------------------------|
| Add a Service to You<br>Select a service to apply for                                                | r Account                                                                                                    |                                     |
| Note: Services for which yo<br>suspended or rejected from<br><u>All Agencies</u> > <u>Department</u> | ou currently have access, have applied to and are awaiting ap<br>will not appear in this list.<br>of Commerce | proval, or those that you have been |
| Service •                                                                                            | Description                                                                                                   | Action                              |
| Commerce Contract<br>Management System                                                               | Commerce Contract Management System Privacy Notice                                                            | APPLY                               |
| Commerce Extranet                                                                                    | Commerce Extranet Privacy Notice                                                                              | APPLY                               |

|                                        |                                                                 | Aamip                                     | My Secure Services   | Account Management          | Help |
|----------------------------------------|-----------------------------------------------------------------|-------------------------------------------|----------------------|-----------------------------|------|
|                                        |                                                                 |                                           |                      |                             |      |
| My Services                            | Add a New Service                                               | Contact Us                                |                      |                             |      |
| Service Regi                           | stration Successful                                             |                                           |                      |                             |      |
| Thank you for reg<br>click the "My Sec | gistering with agency Departm<br>ure Services" tab above to acc | nent of Commerce's s<br>cess the service. | ervice Commerce Cont | ract Management System. Ple | ase  |
|                                        |                                                                 |                                           |                      |                             |      |
|                                        |                                                                 |                                           |                      |                             |      |

You will get a Service Registration successful message. You will also get an Access Approved email.

Go back to My Secure Services tab and click on the Commerce Contract Management System link to access the system.

|                                        |                                                                   | Admin                                         | My Secure Services                                        | Account Managemer                                   | nt Help       |
|----------------------------------------|-------------------------------------------------------------------|-----------------------------------------------|-----------------------------------------------------------|-----------------------------------------------------|---------------|
|                                        |                                                                   |                                               |                                                           |                                                     |               |
| My Services                            | F Add a New Service                                               | Contact Us                                    |                                                           |                                                     |               |
|                                        |                                                                   |                                               |                                                           |                                                     |               |
| Please note: SAW is a spo              | a shared portal serving multip<br>posoring agency directly. Click | le state agencies. To<br>the "Contact Us" but | get help with a service pr<br>ton to view a list of agenc | ovided through SAW, pleas<br>y contact information. | e contact the |
| Service                                | Agency                                                            | Descript                                      | tion                                                      | Status                                              | Action        |
| Commerce Contract<br>Management System | Department of<br>Commerce                                         | Commerc                                       | ce Contract Managemen                                     | t System Active                                     | Remove        |

# Step 3 – Submit a CMS Access Request form

You will also need to send a message to your Commerce program manager letting them know that you would like to access the system. Send them a <u>CMS Access Request</u> form to make sure that they have all of the information necessary to get you added into the system.

The CMS portal has three roles available. Submit, Data Entry and Read Only. Below is a list of activities available by role.

|                           | Submit | Data Entry | Read Only |
|---------------------------|--------|------------|-----------|
| View Contract Details     | Х      | Х          | Х         |
| View A19s                 | Х      | Х          | Х         |
| Print A19s                | Х      | Х          | Х         |
| Create A19s               | Х      | Х          |           |
| Submit A19s               | Х      |            |           |
| Correct and Resubmit A19s | Х      |            |           |

Access to contracts is granted by SWV number, please complete as many forms as needed to be granted access to all the SWV numbers used for contracts by you organization.

# **Step 4** – Log into CMS Portal site using the registration code

Once your Commerce program manager registers you as a CMS portal user, you will receive an email like the one pictured below.

If you received an email first, but have not created a SAW account, complete Steps 1 - 3 above.

When you receive this email and have an active SAW account, you can either click on the link in the email to launch the CMS Portal or you can enter the Commerce Contract Management System through you "My Services" in SAW.

If your organization contracts with multiple programs within Commerce, you may have already received an email like the one below. If you have been granted access to all of your Statewide Vendors, you will be automatically granted access to those contracts, provided the program allow online invoices. This means you have already been set up as a person in the Contract Management System. If you need to be granted access to another SWV, submit a completed CMS Access Request form to the applicable Program Manager.

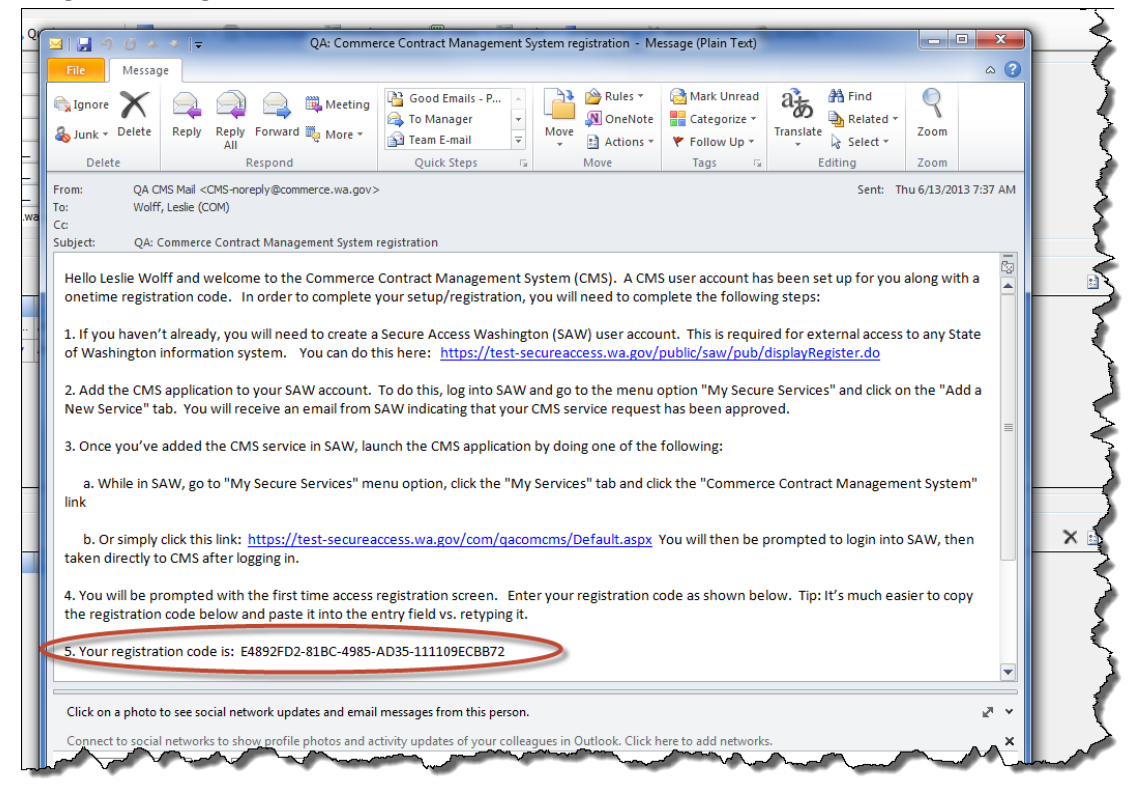

When you receive this email, copy your registration code. You can do this by highlighting the text and holding down the control key while pressing 'c'.

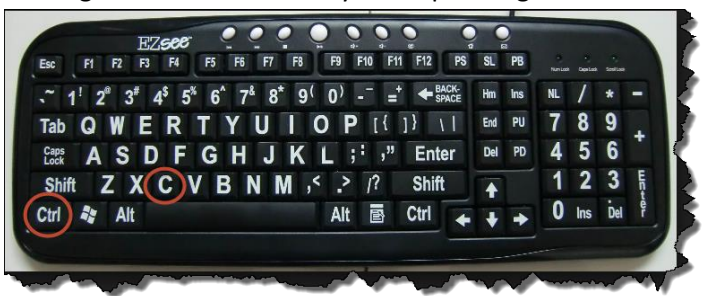

Then follow the link found in the email to the CMS Portal.

You will be prompted to enter your registration code.

| I have received my registration email and I would like to com       | plete my registration. |
|---------------------------------------------------------------------|------------------------|
| Enter your registration code sent to you in your registration email | below:                 |
|                                                                     | Finish Registration    |
| <br>                                                                | monorman               |

Click in the text box and paste the code. This can be done holding down the control key while pressing 'v'. Then click on "Finish Registration".

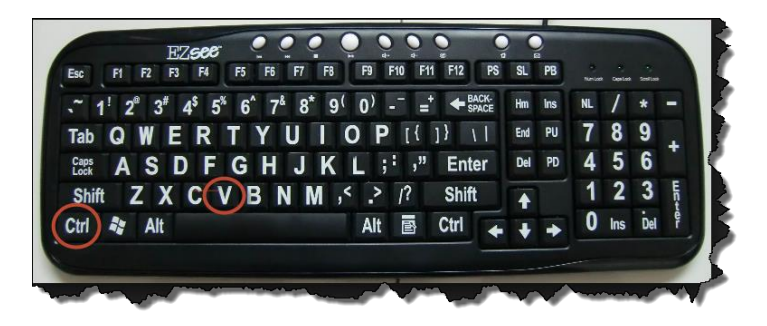

1. Log into CMS Portal site using the registration code via SAW.

# **CMS Portal**

You will be granted access and redirected to the Commerce Contract Management System Home page.

There are four screens on the Portal. Use the Main Menu to navigate to each page.

| 1            | ajion, and men  | tome to the CMS       | vendor access tool! For det    | tails about the Washingto | on State Department on | commerce please visit the Depa | unent of Commerce |
|--------------|-----------------|-----------------------|--------------------------------|---------------------------|------------------------|--------------------------------|-------------------|
| repsite . Yo | ou can also vis | at the <u>Commerc</u> | e CMS Portal to help you ge    | et the most out of CMS.   |                        |                                |                   |
| 1            |                 |                       |                                |                           |                        |                                |                   |
|              |                 |                       |                                |                           |                        |                                |                   |
| selow is     | a Summary       | y of your In P        | rocess A19s                    |                           |                        |                                |                   |
| View         | CMS             | Contract#             | Program                        | Service Dates             | Current Status         | Current Status Date            | Requested Amt     |
|              | Invoice ID      |                       |                                |                           |                        |                                |                   |
| 2 3          | 255664          | 16-46117-105          | Street Youth Services          | 01/01/2016 - 01/31/2016   | Submitted              | 02-16-2016                     | \$3,272.50        |
| 3            | 255880          | 16-46108-19           | Consolidated Homeless<br>Grant | 01/01/2016 - 01/31/2016   | Processing Payment     | 02-16-2016                     | \$7,683.40        |
| 3            | 255881          | 16-46108-17           | Consolidated Homeless<br>Grant | 01/01/2016 - 01/31/2016   | Processing Payment     | 02-16-2016                     | \$7,474.15        |
| 3            | 255882          | 16-46108-27           | Consolidated Homeless<br>Grant | 01/01/2016 - 01/31/2016   | Processing Payment     | 02-16-2016                     | \$3,549.09        |
| 3            | 255907          | 16-31310-137          | Sexual Assault Services        | 01/01/2016 - 01/31/2016   | Processing Payment     | 02-16-2016                     |                   |
| 3            | 243537          | 15-42200-164          | Operating and Maintenance      |                           | Draft                  | 03-06-2015                     |                   |
|              | 14215           | 11-42200-144          | Operating and Maintenance      | 03/01/2012 - 03/31/2012   | Processing Payment     | 04-17-2012                     |                   |

#### **Home Screen**

The home page will show invoices associated with your contracts. Your program manager will be able to see the same information within Commerce with the exception of drafts, which are A19s that you have created and saved but not submitted to Commerce.

This screen shows you the A19s you currently have in process. "In process" statuses are:

- Draft
- Submitted
- Program Approved
- Processing Payment

#### Learn more about statuses here.

| web | o Lesl  | ie Wolff, and w | velcome to the CN<br>sit the Commerce | IS vendor access tool! For d      | letails about the Washing | gton State Department o | of Commerce please visit the Dep | artment of Commerce |
|-----|---------|-----------------|---------------------------------------|-----------------------------------|---------------------------|-------------------------|----------------------------------|---------------------|
|     | <u></u> |                 | on the <u>commerce</u>                | <u>rendorrondrone</u> to nep      | you get the most out of   | cind.                   |                                  |                     |
|     |         |                 |                                       |                                   |                           |                         |                                  |                     |
| Bel | ow i    | s a Summar      | v of your In P                        | rocess A19s                       |                           |                         |                                  |                     |
| 1   | View    | Invoice #       | Contract#                             | Program                           | Service Dates             | Current Status          | Current Status Date              | Requested Amt       |
|     | 3       | 222976          | Test 14-011                           | Operating and Maintenance         | 08/01/2013 - 08/31/2013   | Program Approved        | 08-14-2013                       | \$500.00            |
| Ø   | 3       | 222968          | 12-46108-31                           | Consolidated Homeless<br>Grant    | 08/01/2013 - 08/31/2013   | Submitted               | 08-07-2013                       | \$5.00              |
|     | 3       | 222967          | 12-46108-31                           | Consolidated Homeless<br>Grant    | 08/05/2013 - 08/07/2013   | Submitted               | 08-07-2013                       | \$120.79            |
| Ŋ   | 3       | 222962          | 12-46108-31                           | Consolidated Homeless<br>Grant    | 08/06/2013 - 08/06/2013   | Draft                   | 08-06-2013                       | \$311.20            |
| Ŋ   | 3       | 222957          | Test 14-012                           | Operating and Maintenance<br>Fund | 07/01/2013 - 07/02/2013   | Submitted               | 08-06-2013                       | \$60.00             |
|     | 3       | 222958          | Test 14-011                           | Operating and Maintenance<br>Fund | 07/01/2013 - 07/02/2013   | Draft                   | 08-06-2013                       | \$25.00             |
|     | 3       | 222959          | Test 14-013                           | Operating and Maintenance<br>Fund | 07/01/2013 - 07/02/2013   | Program Approved        | 08-06-2013                       | \$260.00            |
| IJ  | 3       | 222960          | Test 14-013                           | Operating and Maintenance<br>Fund | 07/03/2013 - 07/04/2013   | Rejected                | 08-06-2013                       | \$3.00              |
| IJ  | 3       | 222961          | 12-46108-31                           | Consolidated Homeless<br>Grant    | 08/06/2013 - 08/06/2013   | Processing Payment      | 08-06-2013                       | \$13.00             |
|     | 3       | 14215           | 11-42200-144                          | Operating and Maintenance<br>Fund | 03/01/2012 - 03/31/2012   | Processing Payment      | 04-17-2012                       |                     |
|     |         |                 |                                       |                                   |                           |                         |                                  |                     |

#### **Contracts Screen**

This screen will show you all of the contracts that you have been given access to by the Commerce program manager. The "Contracts" and "Create a New A19" menu options will both take you to the Contracts screen.

| ontracts. Below  | are the Contracts vo              | ou have access | to.        |          |             |             |
|------------------|-----------------------------------|----------------|------------|----------|-------------|-------------|
| ew New Contract# | COM Program                       | COM Manager    | Start Date | Status   | Contract    | Remaining   |
| A19              |                                   |                |            |          | Amount      | Balance     |
| 🔪 ] 14-42200-173 | Operating and Maintenance<br>Fund | Diane Mayfield | 07-01-2013 | Executed | \$35,000.00 | \$26,250.00 |
| 12-46108-07      | Consolidated Homeless Grant       | Jeff Spring    | 01-01-2012 | Executed | \$68,359.00 | \$13,129.64 |
|                  |                                   |                |            |          |             |             |

The Contracts screen shows you all of your contracts that you can use for online A19s and provides a starting point for creating a new A19. To create a new A19, click on the icon with the green plus sign under "New A19".

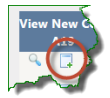

You can view your contract by clicking on the magnifying glass to the far left of each contract listing.

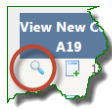

Viewing your contract allows you to see contract details as well as any A19s for that contract. You can go to individual A19s by clicking on the view icon by the A19.

|                                                                                                    |                                                                                                    |                                                                                          |                                                                                                    | Cont                                                                                                    | ract Details                                                                                                    |                                                                                                    |                                                                                                    |                                                                                                    |
|----------------------------------------------------------------------------------------------------|----------------------------------------------------------------------------------------------------|------------------------------------------------------------------------------------------|----------------------------------------------------------------------------------------------------|----------------------------------------------------------------------------------------------------|----------------------------------------------------------------------------------------------------|----------------------------------------------------------------------------------------------------|----------------------------------------------------------------------------------------------------|----------------------------------------------------------------------------------------------------|
| Contract#                                                                                                    | 12-46108-04                                                                                               |                                                                                          |                                                                                                    |                                                                                                    | Commerce Pgm Rep                                                                                                    | Jessica Simon                                                                                                    | Start Date                                                                                                    | 1/1/2012                                                                                              |
| Contract Id                                                                                                    | 25841                                                                                                    |                                                                                          |                                                                                                    |                                                                                                    | Phone#                                                                                                    | (360)725-1                                                                                                    | End Date                                                                                                    | 12/31/2013                                                                                            |
| Amendment#                                                                                                    | A                                                                                                    |                                                                                          |                                                                                                    |                                                                                                    | Other Contact#                                                                                                    |                                                                                                    | Doc Date                                                                                                    |                                                                                                    |
| Status                                                                                                    | Executed                                                                                                  |                                                                                          |                                                                                                    |                                                                                                    | Current Contract Amt                                                                                                    | \$484,237.00                                                                                                    | Amend Eff Date                                                                                                    | 7/1/2013                                                                                              |
| Contract Type                                                                                                    | Grant                                                                                                    |                                                                                          |                                                                                                    |                                                                                                    | Current Budget Amt                                                                                                    | \$484,237.00                                                                                                    |                                                                                                    |                                                                                                    |
| Division                                                                                                    | Community Se                                                                                              | rvices & Ho                                                                              | using Division                                                                                                    |                                                                                                    | Expenditure To Date                                                                                                    | \$424,287.65                                                                                                    |                                                                                                    |                                                                                                    |
| COM Unit                                                                                                    | Housing Assis                                                                                             | tance                                                                                    |                                                                                                    |                                                                                                    | Remaining Balance                                                                                                    | \$59,949.35                                                                                                    |                                                                                                    |                                                                                                    |
| Program                                                                                                    | Consolidated H                                                                                            | Iomeless G                                                                               | rant                                                                                                    |                                                                                                    |                                                                                                    |                                                                                                    |                                                                                                    |                                                                                                    |
| Project Name                                                                                                    | Consolidated I                                                                                            | Iomeless G                                                                               | rant                                                                                                    |                                                                                                    |                                                                                                    |                                                                                                    |                                                                                                    |                                                                                                    |
| Contract Description                                                                                                  | The CHG is<br>quickly re-<br>people who                                                                   | designed<br>house hou<br>are home]                                                       | to support<br>useholds who<br>less or at-r                                                                                               | an integrat<br>are unshel<br>isk of home                                                                                        | ed system of hou<br>tered. This gran<br>elessness, as des                                                                                           | using assistance to<br>nt provides resource<br>scribed in Local Ho                                                                                                    | prevent homelessness<br>es to address the new<br>meless Plans.                                                                                  | s and A seds of T                                                                                     |
| Contract Description                                                                                                  | The CHG is<br>quickly re-<br>people who                                                                   | designed<br>house hou<br>are homel                                                       | to support<br>useholds who<br>less or at-r                                                                                               | an integrat<br>are unshel<br>disk of home<br>Vendor Co                                                                          | ed system of hou<br>tered. This gram<br>elessness, as des<br>ontract Contacts                                                                       | using assistance to<br>nt provides resource<br>scribed in Local Ho                                                                                                    | prevent homelessnes:<br>tes to address the new<br>meless Plans.                                                                                 | s and A B                                                                                             |
| Contract Description                                                                                                  | The CHG is<br>quickly re-<br>people who<br>ame Last N                                                     | designed<br>house hou<br>are homel<br>ame Co                                             | to support<br>useholds who<br>less or at-r<br>ntact Type                                                                                 | an integrat<br>are unshel<br>isk of home<br>Vendor Co<br>Contact Title                                                          | eed system of hou<br>tered. This gran<br>elessness, as des<br>ontract Contacts<br>Work Phone#                                                       | tsing assistance to<br>t provides resource<br>scribed in Local Ho<br>Cell Phone# Fax                                                                                                    | <ul> <li>prevent homelessness</li> <li>ies to address the new</li> <li>meless Plans.</li> <li>Phone# Email</li> </ul>                           | s and f                                                                                               |
| Contract Description                                                                                                  | The CHG is<br>quickly re-<br>people who<br>ame Last N<br>Van ^                                            | designed<br>house hou<br>are homed<br>ame Cou                                            | to support<br>useholds who<br>less or at-r<br>ntact Type<br>ndor Contact                                                                 | an integrat<br>are unshel<br>tisk of home<br>Vendor Co<br>Contact Title                                                         | ed system of hou-<br>itered. This gran<br>elessness, as des<br>contract Contacts<br>Work Phone#                                                     | asing assistance to<br>the provides resource<br>scribed in Local Ho<br>Cell Phone# Fax                                                                                                    | prevent homelessnes<br>res to address the ner<br>meless Plans.<br>Phone# Email<br>888 @wena                                                     | s and<br>eds of                                                                                       |
| Contract Description                                                                                                  | The CHG is<br>quickly re-<br>people who<br>ame Last N<br>Van ^<br>to Contract List                        | designed<br>house hou<br>are home<br>ame Con<br>N Ver                                    | to support<br>useholds who<br>less or at-r<br>ntact Type<br>ndor Contact                                                                 | an integrat<br>o are unshel<br>tisk of home<br>Vendor Co<br>Contact Title                                                       | ed system of hou<br>itered. This gran<br>elessness, as der<br>contract Contacts<br>Work Phone#                                                      | ising assistance to<br>the provides resource<br>scribed in Local Ho<br>Cell Phone# Fax                                                                                                    | prevent homelessness<br>res to address the ner<br>meless Plans.<br>Phone# Email<br>888-coll @vena                                               | s and<br>eds of<br>tcheewa.gov                                                                        |
| Contract Description t Name Middle N ate New A19 Return 1                                                             | The CHG is<br>quickly re-<br>people who<br>ame Last N<br>Van ^<br>to Contract List                        | designed<br>house hon<br>are homei<br>ame Co<br>Ver                                      | to support<br>useholds who<br>less or at-r<br>ntact Type<br>ndor Contact                                                                 | an integrat<br>are unshel<br>tisk of home<br>Vendor Co<br>Contact Title<br>A1                                                   | ed system of hou-<br>tered. This grat<br>elessness, as der<br>ontract Contacts<br>Work Phone#<br>(TT) 888 1111<br>9 History                         | ising assistance to<br>the provides resource<br>scribed in Local Ho<br>Cell Phone# Fax                                                                                                    | prevent homelessness<br>tes to address the ner<br>meless Plans.<br>Phone# Email<br>888 @wena                                                    | s and<br>eds of                                                                                       |
| Contract Description t Name Middle N iate New A19 [Return 1]                                                          | The CHG is<br>quickly re-<br>people who<br>ame Last N<br>Van <sup>-</sup><br>to Contract List<br>Account# | designed<br>house hou<br>are home:<br>ame Cou<br>Ver<br>Status                           | to support<br>useholds who<br>less or at-r<br>ntact Type<br>ndor Contact<br>Service Dat                                                  | an integrat<br>are unshel<br>isk of home<br>Vendor Co<br>Contact Title<br>A1                                                    | ed system of hou<br>tered. This grat<br>elessness, as der<br>ontract Contacts<br>Work Phone#<br>(TT)888 111<br>9 History<br>Submitted By            | ising assistance to<br>the provides resource<br>scribed in Local Ro<br>Cell Phone# Fax                                                                                                    | Prevent homelessness<br>tes to address the ner<br>meless Plans.<br>Phone# Email<br>888 @wena<br>Requested Amt                                   | s and s of s of s of s of s of s of s of s o                                                          |
| Contract Description<br>t Name Middle N<br>ate New A19 Return 1<br>w CMS Invoice ID<br>4847                           | The CHG is<br>quickly re-<br>people who<br>van ~<br>to Contract List<br>Account#                          | designed<br>house hou<br>are home:<br>ame Co<br>Ver<br>Status<br>Paid                    | to support<br>useholds who<br>less or at-r<br>ntact Type<br>ndor Contact<br>Service Dat<br>01/01/2012 - 1                                | an integrat<br>are unshel<br>isk of home<br>Vendor Co<br>Contact Title<br>A1:<br>tes<br>01/31/2012                              | ed system of hou<br>itered. This gran<br>ilessness, as der<br>contract Contacts<br>Work Phone#<br>(****)<br>888<br>111<br>9 History<br>Submitted By | sing assistance to<br>the provides resource<br>soribed in Local Ho<br>Cell Phone# Fax<br>Submitted date<br>03-05-2012                                                                                                    | prevent homelessness<br>res to address the ner<br>meless Plans.<br>Phone# Email<br>888<br>Requested Amt<br>50.00                                | s and<br>eds of<br>tcheewa.gov<br>Paid Amt<br>\$3,641.06                                              |
| Contract Description t Name Middle N iate New A19 Return 1 w CMS Invoice ID 4847 5746                                 | The CHG is<br>quickly re-<br>people who<br>Van <sup>-</sup><br>to Contract List                           | designed<br>house house<br>are home:<br>ame Co<br>Ver<br>Status<br>Paid<br>Paid          | to support<br>useholds who<br>less or at-r<br>ntact Type<br>ndor Contact<br>Service Dat<br>01/01/2012 - 1<br>02/01/2012 - 1              | an integrat<br>are unshel<br>tisk of home<br>Vendor Co<br>Contact Title<br>A1<br>tes<br>01/31/2012<br>02/29/2012                | ed system of hot<br>tered. This gran<br>elessness, as der<br>ontract Contacts<br>Work Phone#<br>(***)885<br>9 History<br>Submitted By               | Ising assistance to<br>t provides resource<br>orribed in Local Ro<br>Cell Phone# Fax<br>Submitted date<br>03-05-2012<br>03-27-2012                                                                                                    | prevent homelessness<br>res to address the ner<br>meless Plans.<br>Phone# Email<br>888<br>Requested Amt<br>\$0.00<br>\$0.00                     | s and<br>eds of<br>tcheewa.gov<br>Paid Amt<br>\$3,641.06<br>\$27,293.07                               |
| Contract Description<br>t Name Middle N<br>ate New A19 Return 1<br>w CMS Invoice ID<br>4847<br>5746<br>14538          | The CHG is<br>quickly re-<br>people who<br>van ~<br>to Contract List<br>Account#                          | designed<br>house house<br>are home<br>are home<br>ver<br>Status<br>Paid<br>Paid<br>Paid | to support<br>useholds who<br>less or at-r<br>ntact Type<br>ndor Contact<br>01/01/2012 - 1<br>02/01/2012 - 1<br>03/01/2012 - 1           | an integrat<br>are unshel<br>tisk of home<br>Vendor Co<br>Contact Title<br>Al:<br>tes<br>01/31/2012<br>02/29/2012<br>03/31/2012 | ed system of hou<br>tered. This gran<br>clessness, as der<br>ontract Contacts<br>Work Phone#<br>The Sestimation<br>9 History<br>Submitted By        | sing assistance to<br>t provides resource<br>scribed in Local RG<br>Cell Phone# Fax<br>Submitted date<br>03-05-2012<br>04-25-2012                                                                                                    | prevent homelessness<br>res to address the ner<br>meless Plans.<br>Phone# Email<br>888: @wena<br>Requested Amt<br>\$0.00<br>\$0.00              | s and<br>eds of<br>ttheewa.gov<br>Paid Amt<br>\$3,641.06<br>\$27,293.07<br>\$24,586.25                |
| Contract Description<br>t Name Middle N<br>ate New A19 Return 1<br>w CMS Invoice ID<br>4847<br>5746<br>14538<br>15588 | The CHG is<br>quickly re-<br>people who<br>Van <sup>-</sup><br>to Contract List<br>Account#               | designed<br>house hor<br>are home:                                                       | to support<br>useholds who<br>less or at-r<br>ntact Type<br>ndor Contact<br>01/01/2012 -<br>02/01/2012 -<br>03/01/2012 -<br>04/01/2012 - | an integrat<br>are unshel<br>isk of home<br>Vendor CC<br>Contact Title<br>01/31/2012<br>02/29/2012<br>03/31/2012<br>04/30/2012  | ed system of hou<br>tered. This gran<br>lessness, as der<br>ontract Contacts<br>Work Phone#<br>() 888 ()<br>9 History<br>Submitted By               | Submitted date 03-05-2012 04-26-2012 05-23-2012 05-23-201 05-23-201 05-23-201 05-23-201 05-23-201 05-23-201 05-23-20 05-23-20 05-20 05-23-20 05-20 05-20 05-20 05-20 05-20 05-20 05-20 05-20 05-20 05-20 05-20 05-20 05-20 05-20 05-20 05-20 05-20 05-20 05-20 05-20 05-20 05-20 05-20 05-20 05-20 05-20 05-20 05-20 05-20 05-20 05-20 05-20 05-20 05-20 05-2 | prevent homelessness<br>res to address the ner<br>meless Plans.<br>Phone# Email<br>888<br>Requested Amt<br>\$0.00<br>\$0.00<br>\$0.00<br>\$0.00 | s and<br>eds of<br>tcheewa.gov<br>Paid Amt<br>\$3,641.06<br>\$27,293.07<br>\$24,586.25<br>\$20,950.82 |

If you feel that you are missing any contracts, please contact your Commerce program manager.

#### **Review All A19s Screen**

This screen is similar to the Home Screen. The difference is that you have the ability to view not only "in process" A19's, but also all paid A19s for your contracts.

| le  | view A1     | 19. Below a    | are the A19s for                  | Contracts you           | have access t      | 0                   |            |
|-----|-------------|----------------|-----------------------------------|-------------------------|--------------------|---------------------|------------|
|     |             |                |                                   | contracto you           |                    |                     |            |
| Sh  | ow all 🖂    | Show in proces | s only Refresh                    |                         |                    |                     |            |
|     |             |                |                                   |                         |                    |                     |            |
| Vie | w Invoice # | Contract#      | Program                           | Service Dates           | Current Status     | Current Status Date | Paid Amt   |
| 1   | 222976      | Test 14-011    | Operating and Maintenance<br>Fund | 08/01/2013 - 08/31/2013 | Program Approved   | 08-14-2013          | \$500.00   |
| 1   | 222968      | 12-46108-31    | Consolidated Homeless             | 08/01/2013 - 08/31/2013 | Submitted          | 08-07-2013          |            |
| 2   | 222967      | 12-46108-31    | Consolidated Homeless<br>Grant    | 08/05/2013 - 08/07/2013 | Submitted          | 08-07-2013          |            |
| 1   | 222957      | Test 14-012    | Operating and Maintenance         | 07/01/2013 - 07/02/2013 | Submitted          | 08-06-2013          |            |
| 1   | 222959      | Test 14-013    | Operating and Maintenance         | 07/01/2013 - 07/02/2013 | Program Approved   | 08-06-2013          | \$260.00   |
| 1   | 222960      | Test 14-013    | Operating and Maintenance<br>Fund | 07/03/2013 - 07/04/2013 | Rejected           | 08-06-2013          | \$0.00     |
| 1   | 222961      | 12-46108-31    | Consolidated Homeless<br>Grant    | 08/06/2013 - 08/06/2013 | Processing Payment | 08-06-2013          | \$13.00    |
| 1   | 14215       | 11-42200-144   | Operating and Maintenance<br>Fund | 03/01/2012 - 03/31/2012 | Processing Payment | 04-17-2012          | \$0.00     |
| 1   | 5433        | 12-46108-31    | Consolidated Homeless<br>Grant    | 02/01/2012 - 02/29/2012 | Processing Payment | 03-19-2012          | \$2,857.62 |
| 1   | 5158        | 12-42200-144   | Operating and Maintenance<br>Fund | 03/08/2012 - 03/08/2012 | Processing Payment | 03-12-2012          | \$3,750.00 |
| 1   | 4707        | 12-42200-144   | Operating and Maintenance<br>Fund | 02/21/2012 - 02/21/2012 | Processing Payment | 02-27-2012          | \$3,750.00 |
| 1   | 4181        | 12-46108-31    | Consolidated Homeless<br>Grant    | 01/01/2012 - 01/31/2012 | Processing Payment | 02-14-2012          | \$4,820.64 |
| 1   | 3696        | 12-42200-144   | Operating and Maintenance<br>Fund | 01/17/2012 - 01/17/2012 | Processing Payment | 01-30-2012          | \$3,750.00 |
| 1   | 2215        | 12-42200-144   | Operating and Maintenance<br>Fund | 12/12/2011 - 12/12/2011 | Processing Payment | 12-14-2011          | \$3,750.00 |
|     | 7           | 10,40000,144   | 0 6 1011                          | 11/07/2011 11/07/2011   | Processing Daymont | 11 00 2011          | \$2,750,00 |

To view all A19s, check the "Show all" box and then press the "Refresh" button. To go back to an "in process" view, select "Show In process only" and press "Refresh".

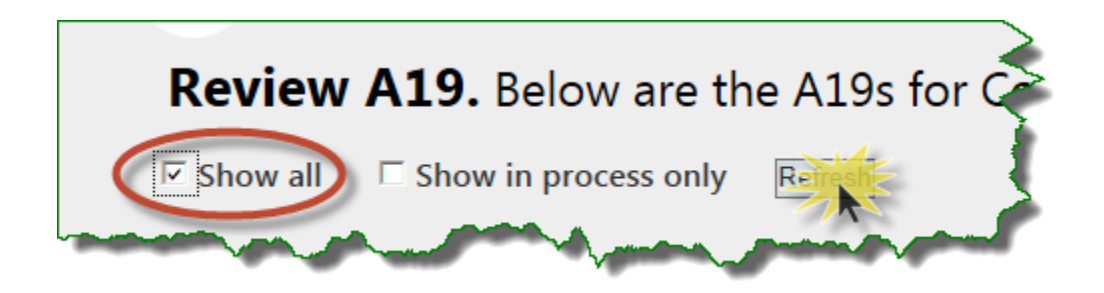

#### **Create New A19 Screen**

This screen shows you all of your contracts. As previously mentioned, the Contracts and Create New A19 menu options both take you to the Contracts list view.

From this screen you have the ability to start a new A19.

| Co         | ntracts. Be  | low are the Contracts             | you have acce      | ess to.    |          |                    |                    |
|------------|--------------|-----------------------------------|--------------------|------------|----------|--------------------|--------------------|
| New<br>A19 | Contract#    | COM Program                       | COM Manager        | Start Date | Status   | Contract<br>Amount | Remainin<br>Balanc |
|            | 12-46108-31  | Consolidated Homeless Grant       | Stephanie Reinauer | 01-01-2012 | Executed | \$161,707.00       | \$74,318.7         |
|            | 13-42200-144 | Operating and Maintenance<br>Fund | Richard Penton     | 07-01-2012 | Executed | \$45,000.00        | \$0.0              |
| 7          | 14-42200-144 | Operating and Maintenance<br>Fund | Diane Mayfield     | 07-01-2013 | Executed | \$45,000.00        | \$0.0              |
|            | Test 14-011  | Operating and Maintenance<br>Fund | Diane Mayfield     | 07-01-2013 | Executed | \$8,700.00         | \$8,175.0          |
| 4          | Test 14-012  | Operating and Maintenance<br>Fund | Diane Mayfield     | 07-01-2013 | Executed | \$5,400.00         | \$5,340.0          |
| 4          | Test 14-013  | Operating and Maintenance<br>Fund | Diane Mayfield     | 07-01-2013 | Executed | \$6,200.00         | \$5,937.0          |
|            |              |                                   |                    |            |          |                    |                    |

# How to Create a New A19

You can create a new A19 from either the Contracts screen or the Create New A19 screen. From either of these screens, select an executed contract and click on the icon with the green plus sign.

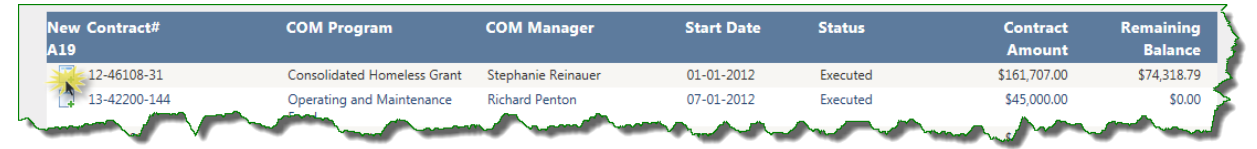

This will take you to a new invoice screen. Some of the fields will be auto-populated for you. You will see the project name, the corresponding Commerce program and contract number based on the contract you selected to create an invoice/A19 for.

You will also see your contract budget categories and activities, if applicable.

#### A19 Detail Screen

This will take you to a new invoice screen. Some of the fields will be filled in for you to assist you in verifying that you have selected the correct contract. Your Commerce program manager information is also displayed if you have any questions or need assistance.

| A19 Details For: CMS Invo                                                                                                    | ice ID:                                                                                                    |                                                                                                    |                    |                                                                                                    |                                                                      |
|----------------------------------------------------------------------------------------------------|----------------------------------------------------------------------------------------------------|----------------------------------------------------------------------------------------------------|--------------------|----------------------------------------------------------------------------------------------------|----------------------------------------------------------------------|
| Project Name Consolidated Homeless Gran                                                                                                    | nt                                                                                                    | Commerce Contact Je                                                                                                    | ff Spring          |                                                                                                    |                                                                      |
| COM Program Consolidated Homeless Gran                                                                                                    | nt                                                                                                    | Contact Phone (3                                                                                                    | 60)725-2991        |                                                                                                    |                                                                      |
| Contract # 12-46108-07                                                                                                    |                                                                                                    | Contact Email jef                                                                                                    | f.spring@commerc   | e.wa.gov                                                                                                    |                                                                      |
| The Account # field is for your use. It will be added t                                                                                                    | o your EFT Notification.                                                                                                    | Submit Date                                                                                                    |                    | Program Approved Date                                                                                                    |                                                                      |
| Account #                                                                                                    |                                                                                                    | Paid Date                                                                                                    |                    | Rejected Date                                                                                                    |                                                                      |
| From Date                                                                                                    |                                                                                                    | Vendor Message                                                                                                    |                    | -                                                                                                    |                                                                      |
| [hru Date                                                                                                    |                                                                                                    | Vendor Name Bl                                                                                                    | ue Mountain Action | Council                                                                                                    |                                                                      |
|                                                                                                    |                                                                                                    | Vendor # SV                                                                                                    | VV0007206-00       |                                                                                                    |                                                                      |
| Notes to Commerce                                                                                                    |                                                                                                    |                                                                                                    |                    |                                                                                                    |                                                                      |
|                                                                                                    |                                                                                                    |                                                                                                    |                    |                                                                                                    |                                                                      |
|                                                                                                    |                                                                                                    |                                                                                                    |                    |                                                                                                    |                                                                      |
|                                                                                                    |                                                                                                    |                                                                                                    |                    |                                                                                                    | Budget                                                               |
| Budget Item                                                                                                    | Current Budget Amt                                                                                                    | Expenditure To Date                                                                                                    | Request Amt        | Remaining Bal                                                                                                    | Budget<br>%                                                          |
| Budget Item<br>Admin                                                                                                    | Current Budget Amt<br>\$10,253.00                                                                                                    | Expenditure To Date<br>\$9,678.09<br>\$2 551 21                                                                                                    | Request Amt        | Remaining Bal<br>\$574.91<br>\$324.70                                                                                                    | Budget<br>%<br>6%                                                    |
| Budget Item<br>Admin<br>Data Collection Eval and Planning                                                                                                    | Current Budget Amt<br>\$10,253.00<br>\$3,386.00<br>\$0.00                                                                                                    | Expenditure To Date<br>\$9,678.09<br>\$2,551.21<br>\$0.00                                                                                                    | Request Amt        | Remaining Bal<br>\$574.91<br>\$834.79<br>\$000                                                                                                    | Budget<br>%<br>6%<br>25%                                             |
| Budget Item<br>Admin<br>Data Collection Eval and Planning<br>acility<br>acility Support for HH w/ minor children                                                                                                    | Current Budget Amt<br>\$10,253.00<br>\$3,386.00<br>\$0.00<br>\$0.00                                                                                                    | Expenditure To Date<br>\$9,678.09<br>\$2,551.21<br>\$0.00<br>\$0.00                                                                                                    | Request Amt        | <b>Remaining Bal</b><br>\$574.91<br>\$834.79<br>\$0.00<br>\$0.00                                                                                                    | Budget<br>%<br>6%<br>25%<br>0%                                       |
| Budget Item<br>Admin<br>Data Collection Eval and Planning<br>acility<br>acility Support for HH w/ minor children<br>Housing Persons Exit Incentive                                                                                                    | Current Budget Amt<br>\$10,253.00<br>\$3,386.00<br>\$0.00<br>\$0.00<br>\$10,428.00                                                                                                    | Expenditure To Date<br>\$9,678.09<br>\$2,551.21<br>\$0.00<br>\$0.00<br>\$0.00                                                                                                    | Request Amt        | Remaining Bal<br>\$574.91<br>\$834.79<br>\$0.00<br>\$0.00<br>\$10.428.00                                                                                                    | Budget<br>%<br>6%<br>25%<br>0%<br>0%<br>100%                         |
| Budget Item<br>Admin<br>Data Collection Eval and Planning<br>Facility<br>Facility Support for HH w/ minor children<br>Housing Persons Exit Incentive<br>Permanent Support Housing Incentive                                                                                                    | Current Budget Amt<br>\$10,253.00<br>\$3,386.00<br>\$0.00<br>\$0.00<br>\$10,428.00<br>\$0.00                                                                                                    | Expenditure To Date<br>\$9,678.09<br>\$2,551.21<br>\$0.00<br>\$0.00<br>\$0.00<br>\$0.00<br>\$0.00                                                                                  | Request Amt        | Remaining Bal<br>\$574.91<br>\$834.79<br>\$0.00<br>\$0.00<br>\$10,428.00<br>\$10,428.00<br>\$0.00                                                                                                    | Budget<br>%<br>6%<br>25%<br>0%<br>0%<br>100%                         |
| Budget Item<br>Admin<br>Data Collection Eval and Planning<br>Facility<br>acility Support for HH w/ minor children<br>Housing Persons Exit Incentive<br>Permanent Support Housing Incentive<br>Program Operations                                                                                                    | Current Budget Amt<br>\$10,253.00<br>\$3,386.00<br>\$0.00<br>\$0.00<br>\$10,428.00<br>\$0.00<br>\$10,428.00<br>\$0.00                                                                                                    | Expenditure To Date<br>\$9,678.09<br>\$2,551.21<br>\$0.00<br>\$0.00<br>\$0.00<br>\$0.00<br>\$0.00<br>\$0.00<br>\$0.00                                                              | Request Amt        | Remaining Bal<br>\$574.91<br>\$834.79<br>\$0.00<br>\$0.00<br>\$10,428.00<br>\$0.02<br>\$0.00<br>\$0.00<br>\$0.00                                                                                                    | Budget<br>%<br>25%<br>0%<br>0%<br>100%<br>0%                         |
| Budget Item<br>Admin<br>Data Collection Eval and Planning<br>acility<br>acility Support for HH w/ minor children<br>Housing Persons Exit Incentive<br>Pergram Operations<br>Rent Assistance for HH w/ income <30%                                                                                                    | Current Budget Amt<br>\$10,253.00<br>\$3,386.00<br>\$0.00<br>\$0.00<br>\$10,428.00<br>\$0.00<br>\$16,742.00<br>\$5,915.00                                                                                                    | Expenditure To Date<br>\$9,678.09<br>\$2,551.21<br>\$0.00<br>\$0.00<br>\$0.00<br>\$0.00<br>\$16,742.00<br>\$5,914.50                                                               | Request Amt        | Remaining Bal<br>\$574.91<br>\$834.79<br>\$0.00<br>\$0.00<br>\$10,428.00<br>\$0.00<br>\$0.00<br>\$0.00<br>\$0.00<br>\$0.00                                                                                                    | Budget<br>%<br>25%<br>0%<br>0%<br>100%<br>0%<br>0%                   |
| Budget Item<br>Admin<br>Data Collection Eval and Planning<br>Facility<br>Facility Support for HH w/ minor children<br>Housing Persons Exit Incentive<br>Permanent Support Housing Incentive<br>Program Operations<br>Rent Assistance for HH w/ income <30%<br>Rent Assistance for HH w/ minor child w/ income < 50%                                                                      | Current Budget Amt<br>\$10,253.00<br>\$3,386.00<br>\$0.00<br>\$10,428.00<br>\$10,428.00<br>\$16,742.00<br>\$5,915.00<br>\$51,635.00                                                                                                    | Expenditure To Date<br>\$9,678.09<br>\$2,551.21<br>\$0.00<br>\$0.00<br>\$0.00<br>\$0.00<br>\$16,742.00<br>\$16,742.00<br>\$5,914.50<br>\$20,343.56                                 | Request Amt        | Remaining Bal<br>\$574.91<br>\$834.79<br>\$0.00<br>\$0.00<br>\$10,428.00<br>\$0.00<br>\$0.00 | Budget<br>%<br>6%<br>25%<br>0%<br>0%<br>100%<br>0%<br>0%<br>0%<br>6% |
| Budget Item<br>Admin<br>Data Collection Eval and Planning<br>sacility<br>acility Support for HH w/ minor children<br>fousing Persons Exit Incentive<br>Permanent Support Housing Incentive<br>Program Operations<br>Nent Assistance for HH w/ income <30%<br>lent Assistance for HH w/ minor child w/ income < 50%<br>Inassigned                                                         | Current Budget Amt<br>\$10,253.00<br>\$3,386.00<br>\$0.00<br>\$10,428.00<br>\$10,428.00<br>\$10,742.00<br>\$5,915.00<br>\$21,633.00<br>\$0.00                                                                                                    | Expenditure To Date<br>\$9,678.09<br>\$2,551.21<br>\$0.00<br>\$0.00<br>\$0.00<br>\$16,742.00<br>\$16,742.00<br>\$5,914.50<br>\$20,343.56<br>\$0.00                                 | Request Amt        | Remaining Bal<br>\$574.91<br>\$834.79<br>\$0.00<br>\$0.00<br>\$10,428.00<br>\$0.00<br>\$0.00<br>\$0.00<br>\$0.00<br>\$0.00<br>\$0.50<br>\$1,291.44<br>\$0.00                                                                                                    | Budget<br>%<br>6%<br>25%<br>0%<br>0%<br>100%<br>0%<br>0%<br>0%<br>6% |
| Budget Item<br>Admin<br>Data Collection Eval and Planning<br>facility<br>acility Support for HH w/ minor children<br>fousing Persons Exit Incentive<br>Permanent Support Housing Incentive<br>Program Operations<br>Lent Assistance for HH w/ income <30%<br>Lent Assistance for HH w/ minor child w/ income < 50%<br>Inassigned                                                         | Current Budget Amt<br>\$10,253.00<br>\$3,386.00<br>\$0.00<br>\$10,428.00<br>\$10,428.00<br>\$10,742.00<br>\$5,915.00<br>\$21,633.00<br>\$0.00<br>\$68,359.00                                                                                                    | Expenditure To Date<br>\$9,678.09<br>\$2,551.21<br>\$0.00<br>\$0.00<br>\$0.00<br>\$16,742.00<br>\$5,914.50<br>\$20,343.56<br>\$20,343.56<br>\$0.00<br>\$55,229.36                  | Request Amt        | Remaining Bal<br>\$574.91<br>\$834.79<br>\$0.00<br>\$0.00<br>\$10,428.00<br>\$0.00<br>\$0.00<br>\$0.00<br>\$0.00<br>\$0.50<br>\$1,291.44<br>\$0.00<br>\$13,129.64                                                                                                    | Budget<br>%<br>6%<br>25%<br>0%<br>0%<br>100%<br>0%<br>0%<br>6%<br>0% |
| Audget Item<br>Admin<br>Data Collection Eval and Planning<br>acility<br>acility Support for HH w/ minor children<br>Housing Persons Exit Incentive<br>Permanent Support Housing Incentive<br>Program Operations<br>Rent Assistance for HH w/ income <30%<br>Rent Assistance for HH w/ minor child w/ income < 50%<br>Jnassigned                                                          | Current Budget Amt<br>\$10,253.00<br>\$3,386.00<br>\$0.00<br>\$10,428.00<br>\$10,428.00<br>\$10,428.00<br>\$10,742.00<br>\$5,915.00<br>\$5,915.00<br>\$21,635.00<br>\$0.00<br>\$68,359.00                                                                                                    | Expenditure To Date<br>\$9,678.09<br>\$2,551.21<br>\$0.00<br>\$0.00<br>\$0.00<br>\$0.00<br>\$16,742.00<br>\$5,914.50<br>\$20,343.56<br>\$0.00<br>\$55,229.36<br>www.               | Request Amt        | Remaining Bal<br>\$574.91<br>\$834.79<br>\$0.00<br>\$0.00<br>\$10,428.00<br>\$0.00<br>\$0.00<br>\$0.00<br>\$0.00<br>\$0.50<br>\$1,291.44<br>\$0.00<br><b>\$13,129.64</b>                                                                                                    | Budget %<br>6%<br>25%<br>0%<br>0%<br>100%<br>0%<br>0%<br>6%<br>0%    |
| Budget Item<br>Admin<br>Data Collection Eval and Planning<br>Facility<br>Facility Support for HH w/ minor children<br>Housing Persons Exit Incentive<br>Permanent Support Housing Incentive<br>Program Operations<br>Rent Assistance for HH w/ income <30%<br>Rent Assistance for HH w/ minor child w/ income < 50%<br>Unassigned<br>** You can not attach a document until you save the | Current Budget Amt<br>\$10,253.00<br>\$3,386.00<br>\$0.00<br>\$10,428.00<br>\$10,428.00<br>\$0,000<br>\$10,428.00<br>\$0,000<br>\$0,0000<br>\$0,0000<br>\$0,0000<br>\$0,0000<br>\$0,0 | Expenditure To Date<br>\$9,678.09<br>\$2,551.21<br>\$0.00<br>\$0.00<br>\$0.00<br>\$0.00<br>\$16,742.00<br>\$5,914.50<br>\$20,343.56<br>\$20,343.56<br>\$0.00<br>\$55,229.36<br>www | Request Amt        | Remaining Bal           \$574.91           \$834.79           \$0.00           \$0.00           \$10,428.00           \$0.00           \$0.00           \$0.00           \$0.00           \$10,428.00           \$0.00           \$0.00           \$0.00           \$0.00           \$0.00           \$0.00           \$0.00           \$1,291.44           \$0.00           \$13,129.64                                                                                                    | Budget<br>%<br>6%<br>25%<br>0%<br>0%<br>100%<br>0%<br>6%<br>0%       |

The fields that you have the ability to fill in on your A19 are displayed in white. The rest of the screen is gray. The fields available for entry are:

- Account # --This is where you can track your account number, if applicable.
- From Date -- This is the start date for the service period.
- Thru Date -- This is the end date for the service period.
- Vendor Notes to Commerce -- Enter notes here that will be visible to Commerce.
- Attach -- This is where you can add an attachment that can be seen by Commerce. In order to add an attachment, you must first save your new A19 so that an invoice number is generated.
- Contract Budget -- This is where you enter the amount they are requesting on your A19. If your program manager has set up budgets categories and/or activities then you have the ability to request amounts by line item.

• Certification Checkbox -- In order to submit an A19 to Commerce you will be required to check the certification box to verify that they have the authority to submit the invoice. This removes the need for a signature. You will need to re-certify by clicking the checkbox each time you re-submit your A19.

When you are on the new A19 screen, enter your A19 information, including requested amounts, then save the A19.

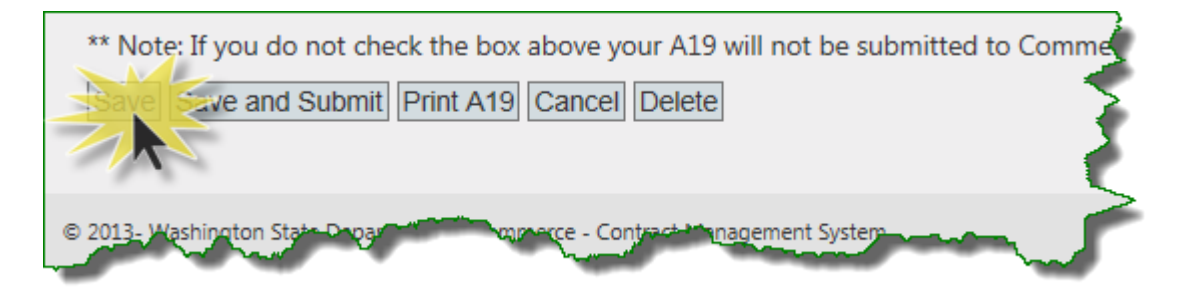

This will save the A19 in draft form. The A19 is not yet visible to Commerce staff. It will, however, now be included in your list of in-process A19s. If you need to exit the system, you will be able to return to your A19 to complete and submit it. Re-open the draft A19 you just created by clicking on the edit icon to the left of the row.

| View       | Invoice # | Contract#   | Program                           | Service Dates           | Current Status   | Curre  |
|------------|-----------|-------------|-----------------------------------|-------------------------|------------------|--------|
| $\bigcirc$ | 22-16     | Test 14-011 | Operating and Maintenance<br>Fund | 08/01/2013 - 08/31/2013 | Program Approved | 08-14- |
| Ø 📝        | 222968    | 12-46108-31 | Consolidated Homeless<br>Grant    | 08/01/2013 - 08/31/2013 | Submitted        | 08-07  |
| 3          | 222967    | 12-46108-31 | Consolidated Homeless             | 08/05/2013 - 08/07/2013 | Submitted        | 08-07  |

Once you are ready to submit your A19 to Commerce, check the certification box, stating that you are authorized to submit the A19 and click on "Save and Submit". This will send your A19 to Commerce's Contract Management System, where your program manager will review and process it.

| Vendor's Certificate: The individual signing this voucher below warrants<br>they have the authority to do so as authorized and on behalf of the entity<br>identified in the Vendor/Claimant section. The individual signing below<br>certifies under penalty of perjury that the items and totals listed herein<br>are proper charges for materials, merchandise or services furnished to the<br>the this to certify that the above statment is true.<br>"Note: If you do not check the box above your A19 will not be submitted to Commerce.<br>Save Save are the print A19 Cancel Delete | Paid Amount Submitted By Submitted Date | \$0.00 |  |
|----------------------------------------------------------------------------------------------------|-----------------------------------------|--------|--|
| © 2013- Washington State Department of Commerce - Contract Management System                                                                                                    | and the second                          |        |  |

If you are missing any required fields, you will see a warning letting you know what you need to fill in.

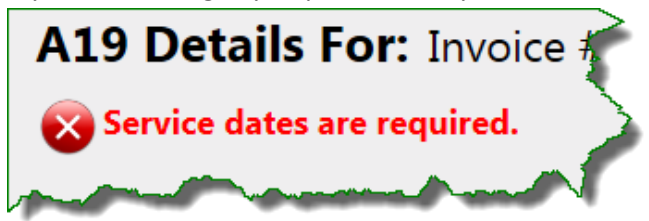

From within the A19, you also have the ability to delete the A19 using the "Delete" button. This option is only available for Draft A19s. If there is a need to delete a submitted A19, contact your Program Manager and they will reject the A19 for you.

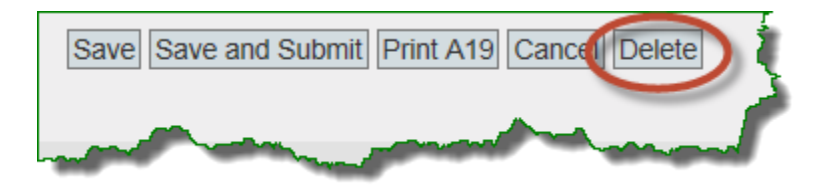

The "Cancel" button takes you out of the A19 and sends you back to your home screen.

# How to Add an Attachment

After you save your A19, you will have the ability to add an attachment. Any attachments you add will be visible to your Commerce program manager once the A19 is submitted. To add an attachment, select "Browse" and navigate to your document and then select "Attach".

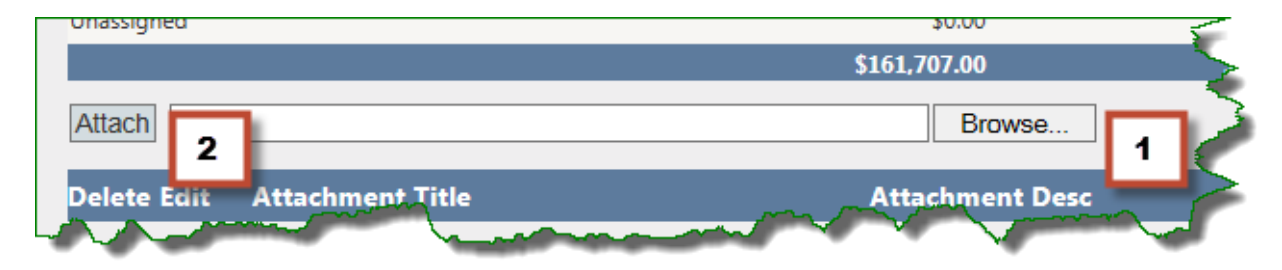

"Browse" will give you access to the documents on your computer or within your network depending on where you are working from. It's the same as adding an attachment to an email.

| Choose File to Upload                                                                              |                                                                                                    | _                                                                                                    | <b></b> |                                         |
|----------------------------------------------------------------------------------------------------|----------------------------------------------------------------------------------------------------|----------------------------------------------------------------------------------------------------|---------|-----------------------------------------|
| 🕞 🕞 🗸 📃 Desktop 🔸                                                                                  | <b>▼</b> 49                                                                                                    | Search Desktop                                                                                                    | ٩       | 😥 Washington State                      |
| Organize 🔻 New folde                                                                               | r                                                                                                    | 11 =<br>11 =                                                                                                    | · 🔳 🔞   | - A                                     |
| Network                                                                                            | Libraries<br>System Folder                                                                                                    |                                                                                                    | *<br>E  | Home                                    |
| COMASDDC1186                                                                                       | System Folder                                                                                                    |                                                                                                    |         |                                         |
| <ul> <li>COMASDDC1187</li> <li>COMASDDC1188</li> <li>COMASDDC1188</li> <li>COMASDDC1188</li> </ul> | System Folder                                                                                                    |                                                                                                    |         |                                         |
| COMASDDC1188                                                                                       | System Folder                                                                                                    |                                                                                                    |         | Cort                                    |
| COMASDDC1188                                                                                       | 6.5.13.OnlineA19Testing.docx                                                                                                    |                                                                                                    |         | Program                                 |
| COMASDDC1188                                                                                       | 339 KB                                                                                                    |                                                                                                    | -       | $\langle$                               |
| File na                                                                                            | me: 6.5.13.OnlineA19Testing.docx 🔹                                                                                                    | All Files (*.*)                                                                                                    | Cancel  |                                         |
| Attach                                                                                             | m han have been and have been and have been | Martin and a start of the start of the start | Browse  | ~~~~~~~~~~~~~~~~~~~~~~~~~~~~~~~~~~~~~~~ |

Once you navigate to the document you'd like to upload, click on "Open" (above). You will see the name of your attachment on the screen, but in order to finish attaching, you will need to click "Attach".

| Unassigned                   | \$0.00          |
|------------------------------|-----------------|
|                              | \$161,707.00    |
| Attach                       | Browse          |
| Delete Edit Attachment Title | Attachment Desc |

You will not be able to add an attachment until after you have saved the initial draft of your A19. The "Attach" button will be grayed out until you save your A19.

You will not be able make changes to your attachment from within the CMS Portal. If you need to update or change an attachment, you will need to delete the old attachment and upload the corrected version. Once an attachment has been submitted to Commerce, you will not be able to delete it.

## How to Print an A19

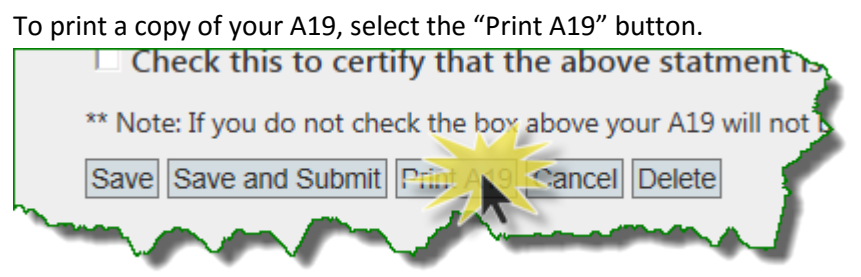

This will give you a PDF version of the A19 you created. There is no requirement to send this to Commerce. This copy is for your own records.

|                                                                                       |                                                                                                    |                                                                                                  | S                                                                                                    | TATE OF WASHING                                                                                                    | TON                                                                  |                                                                                                    |                                                                                                    |                                                                                                    |
|---------------------------------------------------------------------------------------|----------------------------------------------------------------------------------------------------|--------------------------------------------------------------------------------------------------|----------------------------------------------------------------------------------------------------|----------------------------------------------------------------------------------------------------|----------------------------------------------------------------------|----------------------------------------------------------------------------------------------------|----------------------------------------------------------------------------------------------------|----------------------------------------------------------------------------------------------------|
|                                                                                       |                                                                                                    |                                                                                                  | DEPART                                                                                                    | MENT OF C                                                                                                    | OM                                                                   | IERCE                                                                                                    |                                                                                                    |                                                                                                    |
|                                                                                       | 10                                                                                                    | 11 Plum Stre                                                                                     | et SE + PO Box 42                                                                                                   | 525 - Olympia, Was                                                                                                    | shingto                                                              | n 98504-2525 •                                                                                                    | (360) 725-4000                                                                                                    |                                                                                                    |
|                                                                                       |                                                                                                    |                                                                                                  |                                                                                                    | www.commerce.wa                                                                                                    | .gov                                                                 |                                                                                                    |                                                                                                    |                                                                                                    |
| Form                                                                                  | 19-1A                                                                                                    | VOUCHER                                                                                          | DISTRIBUTION                                                                                                    | AGENCY                                                                                                    | S                                                                    | hort Code                                                                                                    | Commerce Co                                                                                                    | ntract Number                                                                                                    |
|                                                                                       |                                                                                                    | DEPAR                                                                                            | TMENT OF                                                                                                    | 1030                                                                                                    |                                                                      |                                                                                                    | \$13-34                                                                                                    | 011-001                                                                                                    |
| VENDOR                                                                                |                                                                                                    | CON                                                                                              | MMERCE                                                                                                    | INSTRUCTION                                                                                                    | TOV                                                                  |                                                                                                    |                                                                                                    |                                                                                                    |
| VEND OI                                                                               |                                                                                                    | ur (maria                                                                                        | nt payable to.                                                                                                    | Submit this form<br>services. Show                                                                                                    | to cla<br>comp                                                       | aim payment fi<br>lete detail for e                                                                                                    | or materials, merce<br>each item.                                                                                              | handise or                                                                                                    |
|                                                                                       |                                                                                                    |                                                                                                  |                                                                                                    | signing below o<br>totals listed hen<br>services furnish<br>furnished and/o<br>discrimination b<br>national origin, l<br>status.                                                                     | ertifie:<br>ein are<br>ed to<br>r servi<br>ecaus<br>handio           | s under penalt<br>e proper charg<br>the State of W<br>icces rendered<br>e of age, sex,<br>cap, religion or                               | y of perjury that th<br>es for materials, r<br>ashington, and th<br>have been provid<br>marital status, ra<br>Vietnam era or d | e items and<br>nerchandise or<br>at all goods<br>ed without<br>se, creed, color,<br>isabled veterans                                                         |
| Vendor Co<br>Person:                                                                  | ntact                                                                                                    | Julie Willia                                                                                     | ms                                                                                                    |                                                                                                    |                                                                      | (SIGN IN E                                                                                                    | BLUE INK)                                                                                                    |                                                                                                    |
| Vendor Co<br>Phone:                                                                   | ntact                                                                                                    | 253798343                                                                                        | 0                                                                                                    |                                                                                                    |                                                                      |                                                                                                    |                                                                                                    |                                                                                                    |
|                                                                                       | ntact Email:                                                                                                    |                                                                                                  | 06/20/42                                                                                                    |                                                                                                    |                                                                      |                                                                                                    | (2)                                                                                                    |                                                                                                    |
| Vendor Co                                                                             |                                                                                                    | 1 7 11 14 14 14                                                                                  | 00/.00/1.0                                                                                                    | ()                                                                                                    | IILE)                                                                |                                                                                                    | (DA                                                                                                    | (TE)                                                                                                    |
| Vendor Co<br>Contract P                                                               | eriod:                                                                                                    | 07/01/12 -                                                                                       |                                                                                                    |                                                                                                    |                                                                      |                                                                                                    |                                                                                                    |                                                                                                    |
| Vendor Co<br>Contract P<br>REPORT F<br>DATE                                           | eriod:<br>PERIOD:                                                                                                    | DESCRIPTI                                                                                        | ON                                                                                                    | BUDGET                                                                                                    | E                                                                    | xpended To<br>Date                                                                                                    | AMOUNT THIS                                                                                                    | AWARD<br>REMAINING                                                                                                    |
| Vendor Co<br>Contract Po<br>REPORT F<br>DATE                                          | eriod: (<br>PERIOD:                                                                                                    | DFINITIAL                                                                                        | ON                                                                                                    | 8UDGET<br>\$496,728                                                                                                    | .00                                                                  | xpended To<br>Date<br>\$.00                                                                                                    | AMOUNT THIS<br>INVOICE<br>\$100.00                                                                                             | AWARD<br>REMAINING<br>\$496,626.00                                                                                                    |
| Vendor Co<br>Contract Po<br>REPORT F<br>DATE<br>N/A<br>Uni                            | eriod: (<br>PERIOD:<br>assigned - Un                                                                                    | DFIOTITIE - 1                                                                                    | ON                                                                                                    | BUDGET<br>\$496,726<br>\$379,082                                                                                                    | .00                                                                  | xpended To<br>Date<br>\$.00<br>\$217,221.55                                                                                              | AMOUNT THIS<br>INVOICE<br>\$100.00<br>\$100.00                                                                                 | AWARD<br>REMAINING<br>\$496,626.00<br>\$161,760.45                                                                                                    |
| Vendor Co<br>Contract Pr<br>REPORT F<br>DATE<br>N/A<br>Un:                            | eriod: (<br>PERIOD:<br>assigned - Un                                                                                    | DFIOTITIE - 1                                                                                    | ON<br>To                                                                                                    | BUDGET<br>\$496,726<br>\$379,082<br>tal: \$875,808                                                                                                    | .00<br>.00                                                           | xpended To<br>Date<br>\$.00<br>\$217,221.55<br>\$217,221.55                                                                              | AMOUNT THIS<br>INVOICE<br>\$100.00<br>\$100.00<br>\$200.00                                                                     | AWARD<br>REMAINING<br>\$498,628.00<br>\$161,760.45<br>\$658,388.45                                                                                           |
| Vendor Co<br>Contract Pr<br>REPORT F<br>DATE<br>N/A<br>Uni<br>Match: Ye<br>Co         | eriod:  <br>PERIOD:  <br>assigned - Un<br>ear / Dollars /<br>oding                                                      | DESCRIPTI<br>assigned<br>PROGRAM<br>this vouche                                                  | ON<br>To<br>APPROVAL (Th<br>er.)                                                                                    | BUDGET<br>\$496,726<br>\$379,082<br>tal: \$875,808<br>e individual signing                                                                                                    | .00<br>.00<br>.00<br>this vo                                         | xpended To<br>Date<br>\$.00<br>\$217,221.55<br>\$217,221.55<br>ucher warrants t                                                          | AMOUNT THIS<br>INVOICE<br>\$100.00<br>\$100.00<br>\$200.00<br>hey have the author                                              | AWARD<br>REMAINING           \$498,626.00           \$161,760.45           \$858,386.45           rity to sign                                               |
| Vendor Co<br>Contract Pi<br>REPORT F<br>DATE<br>N/A<br>Uni<br>Match: Ye<br>Co         | eriod:    <br>PERIOD:  <br>assigned - Un<br>ear / Dollars /<br>oding<br>C DATE                                          | DESCRIPTI<br>assigned<br>PROGRAM<br>this vouche<br>CURRE                                         | ON<br>TO<br>I APPROVAL (Th<br>r.)<br>NT DOC. NO.                                                                    | BUDGET<br>\$498,726<br>\$379,082<br>tal: \$875,808<br>e individual signing<br>REFERENCE DO                                                                                                    | 00<br>.00<br>.00<br>this vo                                          | xpended To<br>Date<br>\$.00<br>\$217,221.55<br>\$217,221.55<br>ucher warrants t<br>0. VEN                                                | AMOUNT THIS<br>INVOICE<br>\$100.00<br>\$100.00<br>\$200.00<br>hey have the author                                              | AWARD<br>REMAINING           \$496,628.00           \$181,760.45           \$658,386.45           rity to sign         Date           nd SUFFIX           15 |
| Vendor Co<br>Contract Pi<br>REPORT F<br>DATE<br>N/A<br>Uni<br>Match: Ye<br>Co<br>DOC  | eriod:   <br>>ERIOD:   <br>assigned - Un<br>ear / Dollars /<br>oding<br>C DATE<br>ACCO                                  | DESCRIPTI<br>assigned<br>PROGRAM<br>this vouche<br>CURRE                                         | ON<br>To<br>MAPPROVAL (Th<br>ir.)<br>NT DOC. NO.                                                                    | BUDGET<br>\$496.726<br>\$370.082<br>tal: \$875.808<br>e individual signing<br>REFERENCE DC                                                                                                    | .00<br>.00<br>this vo                                                | xpended To<br>Date<br>\$.00<br>\$217,221.55<br>\$217,221.55<br>ucher warrants t<br>D. VEN                                                | AMOUNT THIS<br>INVOICE<br>\$100.00<br>\$200.00<br>hey have the author<br>DOR NUMBER a<br>SWV00000366<br>VENDOR MESS            | AWARD<br>REMAINING<br>\$498,628.00<br>\$181,780.45<br>\$658,388.45<br>rity to sign Date<br>nd SUFFIX<br>15<br>AGE                                            |
| Vendor Co<br>Contract Pi<br>REPORT F<br>DATE<br>MiA<br>Muni<br>Match: Ye<br>Co<br>DOC | eriod:   <br>PERIOD:   <br>aassigned - Un<br>aar / Dollars /<br>oding<br>C DATE<br>ACCO<br>account Numb                 | DESCRIPTI<br>assigned<br>PROGRAM<br>this vouche<br>CURRE<br>UNT NO.<br>er Seventee               | ON<br>To<br>I APPROVAL (Th<br>rr.)<br>NT DOC. NO.                                                                   | BUDGET<br>\$496,726<br>\$379,082<br>tal: \$875,808<br>e individual signing<br>REFERENCE DC<br>ASD NUMBI<br>28278                                                                                     | 00<br>00<br>00<br>00<br>00<br>00<br>00<br>00<br>00<br>00<br>00<br>00 | xpended To<br>Date<br>\$.00<br>\$217,221.55<br>\$217,221.55<br>ucher warrants t                                                          | AMOUNT THIS<br>INVOICE<br>\$100.00<br>\$200.00<br>hey have the author<br>DOR NUMBER at<br>SWV0000366<br>VENDOR MESS            | AWARD<br>REMAINING<br>\$496,628.00<br>\$161,760.45<br>\$055,388.45<br>ifly to sign Date<br>ad SUFFIX<br>15<br>AGE                                            |
| Vendor Co<br>Contract P:<br>REPORT F<br>DATE<br>Uni<br>Uni<br>Match: Ye<br>C C<br>DOC | eriod:   <br>PERIOD:   <br>assigned - Un<br>ar / Dollars /<br>oding<br>C DATE<br>ACCO<br>ccount Numb<br>MASTER<br>INDEX | DESCRIPTI<br>assigned<br>PROGRAM<br>this vouche<br>CURRE<br>UNT NO.<br>er Seventee<br>SUB<br>OBJ | ON<br>To<br>MAPPROVAL (Th<br>rr.)<br>NT DOC. NO.<br>n Billi<br>SUB<br>SUB<br>SUB<br>SUB<br>SUB<br>SUB<br>SUB<br>SUB | BUDGET           \$496,726           \$379,082           tal:         \$875,808           e individual signing           REFERENCE DC           ASD NUMBI2           26278           CCT         SUB | 00 00 00 00 00 00 00 00 00 00 00 00 00                               | Sypended To<br>Date           \$.00           \$217,221.55           \$217,221.55           ucher warrants to           D.           VEN | AMOUNT THIS<br>INVOICE<br>\$100.00<br>\$200.00<br>hey have the author<br>DOR NUMBER at<br>SWV0000366<br>VENDOR MESS            | AWARD<br>REMAINING<br>\$496,628.00<br>\$161,760.45<br>\$655,386.45<br>rity to sign Date<br>nd SUFFIX<br>15<br>AGE                                            |

# How to Correct an A19

After you've saved an A19, you can get back to it from either the home screen or by going to "Review All A19s". To correct the A19, select the edit icon to the left of your chosen A19.

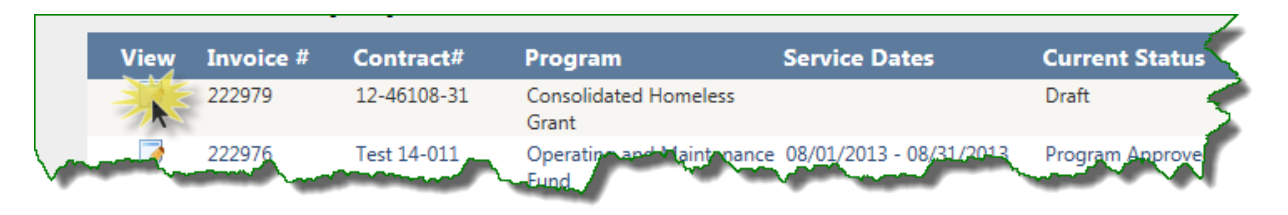

This option is available to you when your A19 is in draft or submitted status. Once your A19 has been approved by Commerce it will be locked down to you. If your A19 has moved to approved status, you will need to contact your Commerce program manager if you'd like to make any changes.

Once your A19 is unlocked by your Commerce program manager, correct your data and then click "Save and Submit".

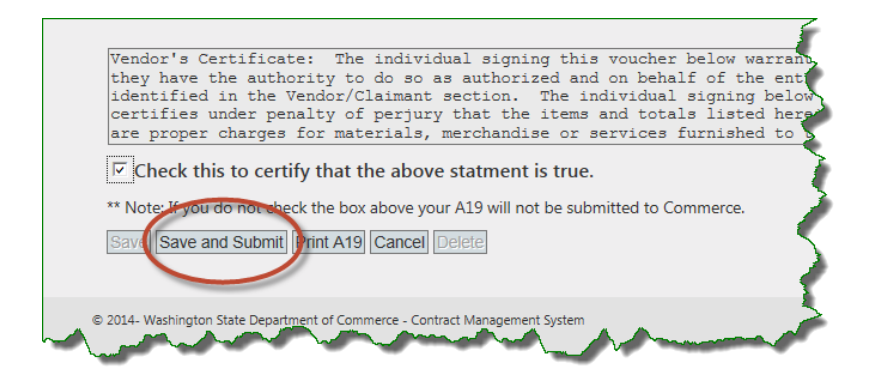

You will not be able to simple hit "Save". It will be grayed out. Make sure you recertify your A19 or you will not be able to submit it to Commerce.

Once you press "Save and Submit" you will see a message at the top of your screen. You will see that you have at least one A19 already with a similar date range. Take a look at your date range, verify that it's correct and then click continue.

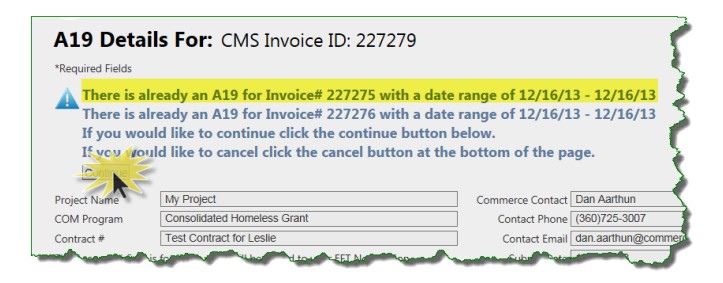

This submits your updated A19 to Commerce.

# How to Find Your Commerce Program Manager

Your Commerce program manager is listed on your A19, along with their phone number and email address.

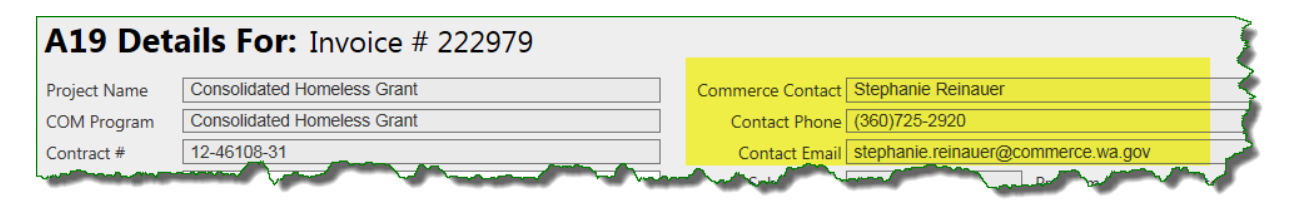

You can also find their name on your contract list.

| w Contract#<br>9 | COM Program                       | COM Manager        | Start Date |
|------------------|-----------------------------------|--------------------|------------|
| 12-46108-31      | Consolidated Homeless Grant       | Stephanie Reinauer | 01-01-2012 |
| 13-42200-144     | Operating and Maintenance<br>Fund | Richard Penton     | 07-01-2012 |
| 14-42200-144     | Operating and Maintenance<br>Fund | Diane Mayfield     | 07-01-2013 |
| Test 14-011      | Operating and Maintenance<br>Fund | Diane Mayfield     | 07-01-2013 |
| Test 14-012      | Operating and Maintenance<br>Fund | Diane Mayfield     | 07-01-2013 |
| Test 14-013      | Operating and Maintenance<br>Fund | Diane Mayfield     | 07-01-2013 |

# How to Logout of the System

When you are done using the CMS Portal, you can logout of the portal by clicking on Logout. This will allow other to login if you are using a share machine.

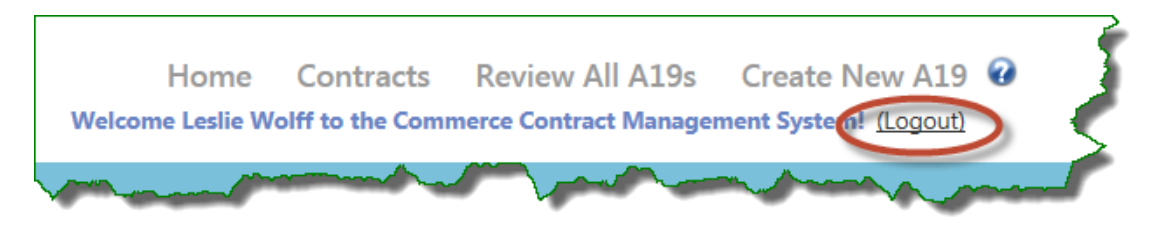

# How to Access CMS Portal Help

The blue question mark in the upper right corner of the CMS Portal is a link to user manuals, help documents and other useful information on the Commerce website. If you don't find what you need here, then contact your Commerce program manager.

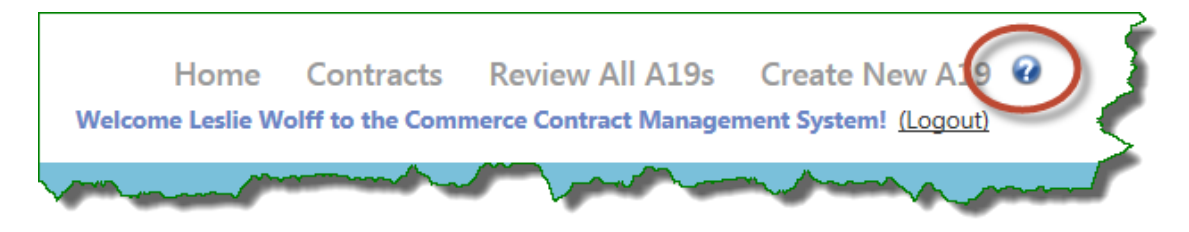

# A19 Statuses

Your A19 will move through several different statuses. You'll see the status on your list of A19s.

| User Action                                         | A19 - Status       |
|-----------------------------------------------------|--------------------|
| You enter basic A19 information online and click    | Draft              |
| save. The A19 has not been seen by Commerce.        |                    |
| You click the submit button. Your A19 can now be    | Submitted          |
| seen by Commerce.                                   |                    |
| Commerce approves your A19.                         | Program Approved   |
| Commerce fiscal services has received your          | Processing Payment |
| approved A19.                                       |                    |
| Your A19 has left Commerce. You have either         | Paid               |
| already been paid or will be paid shortly.          |                    |
| Commerce rejects your A19. You will need to talk to | Rejected           |
| your program manager to determine next steps.       |                    |

Here are the statuses you will see and the actions that lead to them.

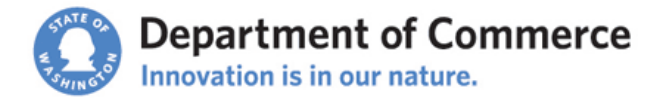

#### **System Access Request Form**

Mail or email this completed form to your Commerce program manager. The Contract Management System Portal (CMS) is accessed through Secure Access Washington (SAW). Use this link to access the SAW site <u>https://secureaccess.wa.gov/</u> and create a SAW account.

Upon receipt of this form, your Commerce program manager will send a CMS Registration Code to your SAW email address. See the <u>CMS training manual on the website</u> for instructions on how to create a SAW account and to login to CMS.

# **Requestor Information**

| FIRST NAME        | LAST NAME | WORK PHONE              | CELL PHONE                                                         |
|-------------------|-----------|-------------------------|--------------------------------------------------------------------|
|                   |           |                         |                                                                    |
| SAW EMAIL         |           | FAX PHONE               | ROLE                                                               |
|                   |           |                         | <ul> <li>Data Entry and Submit</li> <li>Data Entry Only</li> </ul> |
|                   |           |                         | Read Only                                                          |
| ORGANIZATION NAME |           | STATEWIDE VENDOR NUMBER |                                                                    |
|                   |           |                         |                                                                    |
| ORGANIZATION NAME |           | STATEWIDE VENDOR NUMBER |                                                                    |
|                   |           |                         |                                                                    |

## **Requestor Agreement**

By signing this form, I certify that I am authorized to view and/or submit information on behalf of the organizations listed above, will practice adequate Password management by keeping Passwords confidential and agree to the Conditions of Use Access Agreement.

http://www.commerce.wa.gov/privacy-information/conditions-use-access-agreement/

| PRINTED NAME | SIGNATURE | DATE |
|--------------|-----------|------|
|              |           |      |
|              |           |      |

#### Manager Approval

By signing this form, I approve this employee to access the CMS portal on behalf of the organizations listed above.

| PRINTED NAME | SIGNATURE | DATE |
|--------------|-----------|------|
|              |           |      |
|              |           |      |